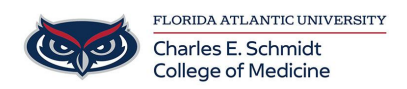

Knowledgebase > Office/Windows Support > Add Additional Mailbox to Outlook

## Add Additional Mailbox to Outlook

Jeff Clark - 2018-02-14 - Office/Windows Support

## HOW TO ADD ADDITIONAL MAILBOX TO OUTLOOK

- 1. Open Outlook.
- 2. Click on File.

3. Under the **Info** header, click on the **Account Settings** button and then on the **Account Settings** in the list.

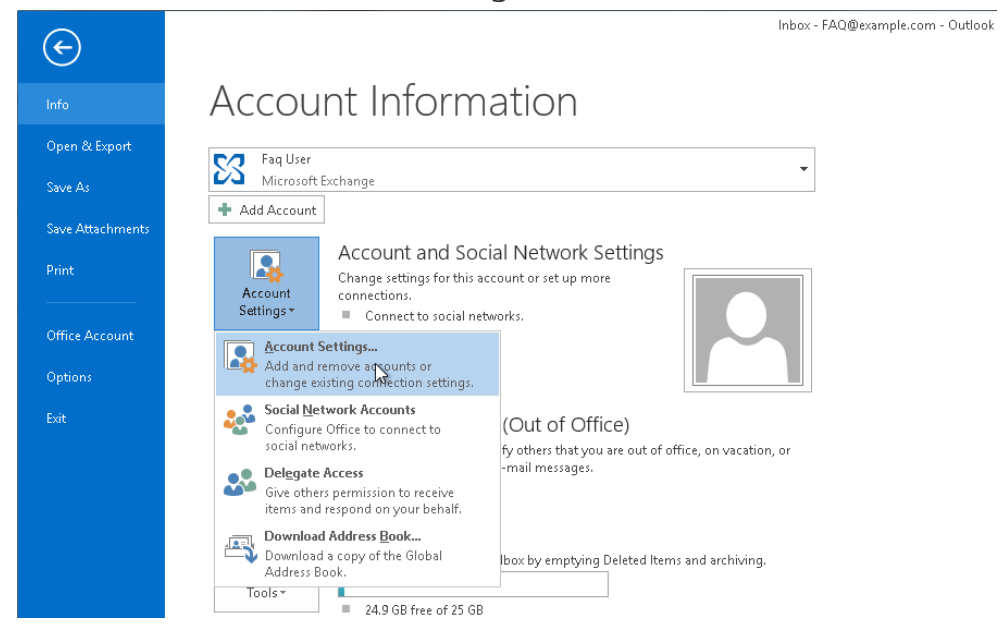

4. In the **E-mail** tab, make sure your account is selected, then click on **Change**.

|                    | Account Settings ×                                                                                      |              |                     |                    |                         |               | × |
|--------------------|----------------------------------------------------------------------------------------------------|--------------|---------------------|--------------------|-------------------------|---------------|---|
| <b>E-mai</b><br>Yo | E-mail Accounts<br>You can add or remove an account. You can select an account and change its settings. |              |                     |                    |                         |               |   |
| E-mail             | Data Files                                                                                              | RSS Feeds    | SharePoint Lists    | Internet Calendars | Published Calendars     | Address Books |   |
| 🧟 Net              | 🥁 New 🛠 Repair 🚰 Change 📀 Set as Default 🗙 Remove 🔹 🗸                                                   |              |                     |                    |                         |               |   |
| Name               |                                                                                                    |              | 13                  | Туре               |                         |               |   |
| Sea Contraction    | q User                                                                                                  |              |                     | Microsoft Excha    | ange (send from this ac | count by def  |   |
|                    |                                                                                                    |              |                     |                    |                         |               |   |
|                    |                                                                                                    |              |                     |                    |                         |               |   |
|                    |                                                                                                    |              |                     |                    |                         |               |   |
|                    |                                                                                                    |              |                     |                    |                         |               |   |
|                    |                                                                                                    |              |                     |                    |                         |               |   |
|                    |                                                                                                    |              |                     |                    |                         |               |   |
| Selecter           | d account de                                                                                            | livers new m | essages to the foll | owing location:    |                         |               |   |
|                    | Få0@evample.com\nbov                                                                                    |              |                     |                    |                         |               |   |
|                    | in data file C:\Users\sbabeni\AppData\\Microsoft\Outlook\Faq User - FAQ.ost                             |              |                     |                    |                         |               |   |
|                    |                                                                                                    |              |                     |                    |                         |               |   |
|                    |                                                                                                    |              |                     |                    |                         |               |   |
|                    |                                                                                                    |              |                     |                    |                         |               |   |
|                    |                                                                                                    |              |                     |                    |                         | Close         |   |

## 5. Click the ${\bf More\ Settings}$ button.

| Change Account ×                                     |                                |  |  |  |
|------------------------------------------------------|--------------------------------|--|--|--|
| Server Settings<br>Enter the Microsoft Exchange Serv | ver settings for your account. |  |  |  |
| Server Settings                                      |                                |  |  |  |
| Server:                                              | casarray01.s04.local           |  |  |  |
| User Name:                                           | FAQ@example.com Check Name     |  |  |  |
| Offline Settings                                     |                                |  |  |  |
| 🗹 Use Cached Exchange Mode                           |                                |  |  |  |
| Mail to keep offline:                                | 12 months                      |  |  |  |
|                                                      |                                |  |  |  |
|                                                      |                                |  |  |  |
|                                                      |                                |  |  |  |
|                                                      |                                |  |  |  |
|                                                      | More Settings                  |  |  |  |
|                                                      | < Back Next > Cancel           |  |  |  |

6. Click on the **Advanced** tab and then click on **Add**.

|                                                                                                    | Microsoft Exchange               |  |  |  |  |  |
|----------------------------------------------------------------------------------------------------|----------------------------------|--|--|--|--|--|
| General                                                                                                    | Advanced Security Connection     |  |  |  |  |  |
| Mailbo                                                                                                    | oxes                             |  |  |  |  |  |
| Open                                                                                                    | Open these additional mailboxes: |  |  |  |  |  |
|                                                                                                    | Add<br>Remove                    |  |  |  |  |  |
| Cached Exchange Mode Settings Use Cached Exchange Mode  Download shared folders Download Public Folder Favorites |                                  |  |  |  |  |  |
| C                                                                                                    | Outlook Data File Settings       |  |  |  |  |  |
| Mailbo                                                                                                    | x Mode                           |  |  |  |  |  |
| Outlook is running in Unicode mode against Microsoft<br>Exchange.                                                |                                  |  |  |  |  |  |
|                                                                                                    | OK Cancel Apply                  |  |  |  |  |  |

7. Enter the email address of the additional mailbox in the **Add mailbox** field. Then click on **OK**.

|                                                                                                    | Change Account        | ×                                                        |
|----------------------------------------------------------------------------------------------------|-----------------------|----------------------------------------------------------|
| Server Settings<br>Enter the Microsoft Exchange Server setti                                                                                                   | ngs for your account. | ×.                                                       |
| Server Settings<br>Microsoft Exchar<br>General Advanced Security Conne<br>Mailboxes<br>Open these additional mailboxes:                                        | ection Add            | Check Name Add Mailbox Add mailbox: standard@example.com |
| Cached Exchange Mode Settings Use Cached Exchange Mode Use Cached Exchange Mode Download shared folders Download Public Folder Favo Outlook Data File Settings | rites                 | OK Cancel                                                |
| Mailbox Mode<br>Outlook is running in Unicode mod<br>Exchange.                                                                                                 | e against Microsoft   | More Settings  A Back Next > Cancel  Close               |

8. Click on **Apply** and then on **OK**. Outlook will now be busy accessing the other mailbox's data, so this may take a while.

| Microsoft Exchange                                                                                                    | 2 |  |  |  |  |
|----------------------------------------------------------------------------------------------------|---|--|--|--|--|
| General Advanced Security Connection                                                                                                    |   |  |  |  |  |
| Mailboxes                                                                                                    |   |  |  |  |  |
| Open these additional mailboxes:                                                                                                    |   |  |  |  |  |
| Utilisateur Standard Add                                                                                                    |   |  |  |  |  |
| Remove                                                                                                    |   |  |  |  |  |
| Cached Exchange Mode Settings<br>Use Cached Exchange Mode<br>Download shared folders<br>Download Public Folder Favorites<br>Outlook Data File Settings |   |  |  |  |  |
| Mailbox Mode                                                                                                    |   |  |  |  |  |
| Outlook is running in Unicode mode against Microsoft<br>Exchange.                                                                                      |   |  |  |  |  |
|                                                                                                    |   |  |  |  |  |
| OK Cancel Apply                                                                                                    |   |  |  |  |  |

9. Back in the **Change Account** window, click on **Next** and then on **Finish**.

10. Close the **Account Settings** window. You should now see the additional in your Outlook below your Inbox.

|                   | ~5 ∓          |                |  |  |  |
|-------------------|---------------|----------------|--|--|--|
| FILE              | HOME          | SEND / RECEIVE |  |  |  |
|                   |               | <              |  |  |  |
| 🛅 Ne              | w Email       |                |  |  |  |
| <b>⊿</b> Favorite | 25            |                |  |  |  |
| Inbox             |               |                |  |  |  |
| Unread            | Mail          |                |  |  |  |
| Sent Iter         | ms            |                |  |  |  |
| Deleted           | ltems         |                |  |  |  |
|                   |               |                |  |  |  |
| ⊿ FAQ@e           | xample.co     | m              |  |  |  |
| Inbox             |               |                |  |  |  |
| Drafts            |               |                |  |  |  |
| Sent Items        |               |                |  |  |  |
| Deleted           | Deleted Items |                |  |  |  |
| Junk E-N          | Junk E-Mail   |                |  |  |  |
| Outbox            | Outbox        |                |  |  |  |
| RSS Fee           | RSS Feeds     |                |  |  |  |
| ▷ Search F        | olders        |                |  |  |  |
| ▲ Litilisate      | aur Standa    | rd             |  |  |  |
| R                 | cur stanidai  | i d            |  |  |  |
| Inbox 1           |               |                |  |  |  |
| Drafts            |               |                |  |  |  |
| Sent Items        |               |                |  |  |  |
| Deleted Items     |               |                |  |  |  |
| Junk E-Mall       |               |                |  |  |  |
| Outbox            | Outbox        |                |  |  |  |

If you need further assistance, please do not hesitate to contact us.